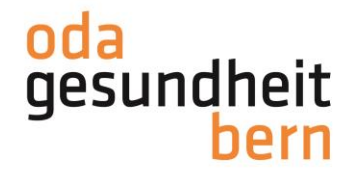

# Anleitung Kompetenznachweise für BBV/BB

Die Kompetenznachweise von Lernenden FaGe EFZ und FaGe E EFZ, müssen im Kanton Bern auf der Plattform OdAOrg/ePak Gesundheit, erfasst und beurteilt werden.

Damit Sie jeweils die korrekten Kompetenzen auswählen können, planen Sie den Kompetenznachweis von Anfang an im OdAOrg/ePak Gesundheit. Dort erscheinen nur die Kompetenzen, welche Sie auch tatsächlich im betreffenden Semester prüfen können.

Im Folgenden werden Planung und Bewertung Schritt-für-Schritt aufgezeigt.

1. Loggen sie sich auf OdAOrg/ePak Gesundheit ein OdAOrg/ePakG:

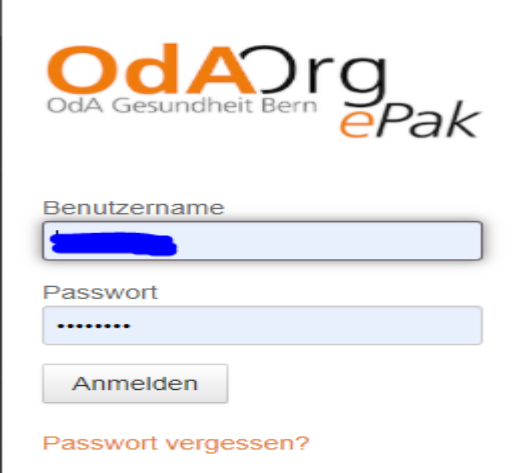

2. Wählen Sie auf der linken Seite das Register ePak Gesundheit und klicken Sie dann auf Lernende

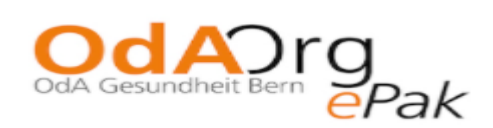

Startseite

Persönliche Links

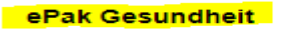

Lernende

Bildungsplan Betriebseinstellungen

Betriebsbenutzer

PkOrg / IPA

Abmelden

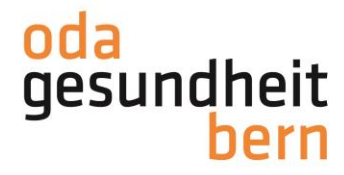

## 3. Ihre Lernenden erscheinen. Wählen Sie die lernende Person aus, bei welcher Sie den Kompetenznachweis

| planen. Kl                                                           | licken Sie dafür auf | das Symbol «Buch | <i>∎</i> "   |                     |                                 |                  |                              |   |
|----------------------------------------------------------------------|----------------------|------------------|--------------|---------------------|---------------------------------|------------------|------------------------------|---|
| Startseite                                                           | Auswertungen 👻       |                  |              | 1                   |                                 | Gesamt: 3        | ×                            |   |
| Persönliche Links                                                    |                      |                  |              |                     |                                 |                  |                              |   |
| ePak Gesundheit                                                      | Lernende \$          | Firma \$         | Lehrbeginn ‡ | ePakG: Teammitglied | Berufsbildungsverantwortliche/r | Berufsbildner/in | Aktion                       |   |
| Lernende<br>Bildungsplan                                             | FaGe3.BiVo           | and the second   | 01.08.2020   |                     |                                 | -)               | ≗ ≭ <mark>//</mark> ≅ ⊠      |   |
| Betriebseinstellungen<br>Betriebsbenutzer<br>PkOrg / IPA<br>Abmelden |                      |                  |              |                     |                                 | Impressum   Od   | IAOrg - powered by Ivaris A( | G |
|                                                                      |                      |                  |              |                     |                                 |                  |                              |   |

4. Die Terminplanung der lernenden Person öffnet sich. Hier klicken Sie dann auf Online-Eingaben.

## 5. Wählen Sie das Element Kompetenznachweise aus:

| Startseite            | Termine im g                                                         | gewählten Sen                | nester           |                                                                |           |            |          |           |             |          |          |           |         |              |       |            |      |            |    |               |    |    |
|-----------------------|----------------------------------------------------------------------|------------------------------|------------------|----------------------------------------------------------------|-----------|------------|----------|-----------|-------------|----------|----------|-----------|---------|--------------|-------|------------|------|------------|----|---------------|----|----|
| Persönliche Links     |                                                                      |                              | 1                | Lehriahr                                                       |           |            |          |           |             | 210      | hriahr   |           |         |              |       |            | 3.1  | ehriah     | hr |               |    |    |
| ePak Gesundheit       | Semester                                                             | 1                            | 1                | k                                                              | 2         |            | *        |           | 3           | *        |          | 4         | 4       |              |       | 5          | 슈    |            |    | 6             |    |    |
| Lemende               | Kalenderwoche                                                        | 31 32 3                      | 3 34             | 35                                                             | 36 37     | 38         | 39       | 40        | 41 42       | 43       | 44       | 45 46     | 47      | 48           | 19    | 50         | 51 ( | 01         | 02 | 03            | 04 | 52 |
| Bildungsplan          | Berufsschule                                                         |                              |                  |                                                                |           |            |          |           |             |          |          |           |         |              |       |            |      |            |    |               |    |    |
| Betriebseinstellungen | Abwesenheiten                                                        |                              |                  |                                                                |           |            |          |           |             |          |          |           |         |              |       |            |      |            |    |               |    |    |
| Betriebsbenutzer      |                                                                      |                              |                  |                                                                |           |            |          |           |             |          |          |           |         |              |       |            |      |            |    |               |    |    |
| PKOrg / IPA           |                                                                      |                              |                  |                                                                |           |            |          |           |             |          |          |           |         |              |       |            |      |            |    |               |    |    |
| Abmelden              | Vorlagen une                                                         | d Berichte                   |                  |                                                                |           |            |          |           |             |          |          |           |         |              |       |            |      |            |    |               |    |    |
|                       |                                                                      | Vorlagen                     |                  |                                                                |           |            | Onlin    | ne-Eingal | ben         |          |          |           |         | Resultat     | e uno | I Auswertu | ngen |            |    |               |    |    |
|                       |                                                                      | Bitte wählen                 |                  | *                                                              |           |            | Bit      | te wähler | l           |          | ~        |           |         | Bitte wählen |       |            |      |            |    |               |    |    |
|                       |                                                                      |                              |                  |                                                                |           |            | Bit      | te wähler | 1           |          |          |           |         |              |       |            |      |            |    |               |    |    |
|                       |                                                                      | Übersicht Kompe              | tenznachw        | eise Bildungsbericht SDBB                                      |           |            |          |           |             |          | Förde    | rmas      | snahmen |              |       |            |      |            |    |               |    |    |
|                       |                                                                      |                              |                  |                                                                |           |            | Bik      | dungsber  | icht SDBB   | mit Note | n        |           |         |              |       |            |      |            |    |               |    |    |
|                       | Kompetenzplanung Kompetenzmerkweise                                  |                              |                  |                                                                |           |            |          |           |             |          |          |           |         |              |       |            |      |            |    |               |    |    |
|                       |                                                                      |                              |                  |                                                                |           |            | Lei      | rnjournal |             |          |          |           |         |              |       |            |      |            |    |               |    |    |
|                       | 2 🔒 Neue(s) Ziel(e) planen Individuelles Ziel planen Lempournal 2020 |                              |                  |                                                                |           |            |          |           |             |          |          |           |         |              |       |            |      |            |    |               |    |    |
|                       | Standortoespräch                                                     |                              |                  |                                                                |           |            |          |           |             |          |          |           |         |              |       |            |      |            |    |               |    |    |
| 6. Wählen             | Sie nun e                                                            | eine Kom                     | pete             | enz a                                                          | us, w     | elch       | e Ih     | inen      | unt         | er H     | land     | llungs    | kom     | pete         | en    | z* ar      | nge  | zei        | gt | wir           | d: |    |
| Startseite            |                                                                      |                              |                  |                                                                |           |            |          |           |             |          |          |           |         |              | Λ.    |            | 1.   |            |    |               |    |    |
| Persönliche Links     |                                                                      |                              |                  |                                                                |           |            |          |           | )-          | +(       | 0        | )-        | •(      |              | )     | <b>→</b> ( |      | <b>,</b> • | )  | $\rightarrow$ | •  |    |
| ePak Gesundheit       |                                                                      |                              |                  |                                                                |           |            |          |           |             |          |          |           |         |              |       |            |      |            |    |               |    |    |
| Lernende              |                                                                      |                              |                  |                                                                |           |            |          |           |             |          |          |           |         |              |       |            |      |            |    |               |    |    |
| Bildungsplan          |                                                                      |                              |                  |                                                                |           |            |          |           |             |          |          |           |         | _            |       |            |      |            |    |               |    |    |
| Betriebseinstellungen | Н                                                                    | landlungskompe               | tenz *           | B.1 Klientinnen und Klienten bei der Körperpflege unterstützen |           |            |          |           |             |          |          |           |         |              |       |            |      |            |    |               |    |    |
| Betriebsbenutzer      |                                                                      |                              |                  | ٩.                                                             |           |            |          |           |             |          |          |           |         |              |       |            |      |            |    |               |    |    |
| Detriebsbendizer      |                                                                      | Berufsbildner/in             | inen *           | B.1 Kli                                                        | entinnen  | und Klie   | nten b   | ei der I  | Grperpf     | leae un  | terstütz | en        |         |              |       |            |      |            |    |               |    |    |
| PkOrg / IPA           |                                                                      |                              |                  | B.2 Klientinen und Klienten bei ihrer Norphilige unterstützen  |           |            |          |           |             |          | н.       |           |         |              |       |            |      |            |    |               |    |    |
| Abmelden              |                                                                      | Da                           | itum *           |                                                                |           |            |          |           |             |          | н.       |           |         |              |       |            |      |            |    |               |    |    |
|                       |                                                                      |                              |                  | Contractionen und Vilanten bei der Atmung unterstützen         |           |            |          |           |             |          |          |           |         |              |       |            |      |            |    |               |    |    |
|                       |                                                                      |                              | Von *            | D.4 KI                                                         | enunnen   |            | inten b  |           | winning i   | untersit | lizen    |           |         |              |       |            |      |            |    |               |    |    |
|                       |                                                                      |                              |                  | D.0 KI                                                         | enumen    |            | niteri b |           | nen und     | Scillar  | en unte  | ISIUIZEII |         |              |       |            |      |            |    |               |    |    |
|                       |                                                                      |                              | Bis *            | D.2 Ve                                                         | nose uno  | d kapillar | e Blute  | entnahr   | nen dur     | chfuhre  | n        |           |         |              |       |            |      |            |    |               |    |    |
|                       |                                                                      |                              |                  | D.3 Me                                                         | edikamer  | nte richte | n und    | verabre   | eichen      |          |          |           |         |              |       |            |      |            |    |               |    |    |
|                       |                                                                      |                              |                  |                                                                |           |            |          |           | 6. di 1. la |          |          |           |         |              |       |            |      |            |    |               |    |    |
|                       |                                                                      | Konkrete Site<br>kommunizier | uation<br>t am * | Koi Koi                                                        | nkrete Si | tua        |          |           |             |          |          |           |         |              |       |            |      |            |    |               |    |    |
|                       |                                                                      |                              | Ort              | Ort                                                            |           |            |          |           |             |          |          |           |         | 0            |       |            |      |            |    |               |    |    |

7. Füllen Sie alle Daten aus und drücken Sie danach auf Speichern:

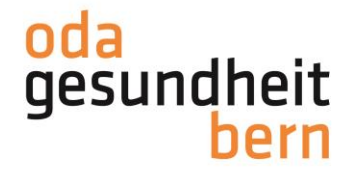

| Handlungskompetenz *                 | B.6 Klientinnen und Klienten beim Ruhen und Schlafen unterstützen              |
|--------------------------------------|--------------------------------------------------------------------------------|
| Berufsbildner/innen *                | ▼                                                                              |
| Datum *                              | 30.06.2022                                                                     |
| Von *                                | 07:00                                                                          |
| Bis *                                | 16:00                                                                          |
|                                      | Achtung: Die Reflexion ist vom Lernenden nur in dieser Zeitspanne bearbeitbar. |
| Konkrete Situation kommuniziert am * | 29.06.2022                                                                     |
| Ort                                  | Betrieb 0                                                                      |
| Bemerkung                            | Bemerkung                                                                      |
|                                      |                                                                                |
|                                      |                                                                                |
|                                      |                                                                                |
|                                      |                                                                                |

Bitte beachten Sie dabei folgendes:

- Datum: Tag des Kompetenznachweises
- Von Bis: Die Reflexion kann nur, während diesem Zeitraum geschrieben werden. Achten Sie darauf, dass daher ausreichend Zeit geplant ist.
- Konkrete Situation kommuniziert am: Hiermit ist die Kommunikation der Handlungskompetenz am letzten Arbeitstag vor der Kompetenznachweisüberprüfung gemeint.
- 8. Die Druckanzeige erscheint. Sie können hier noch zusätzliche, transversale Handlungskompetenzen auswählen, welche im gedruckten Dokument dann miterscheinen:

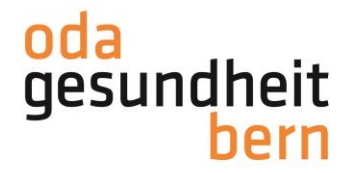

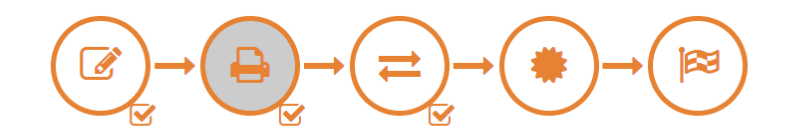

#### Kompetenznachweis

| Lernende                 |                                                                   |
|--------------------------|-------------------------------------------------------------------|
| Semester                 | 4                                                                 |
| Handlungskompetenz       | B.6 Klientinnen und Klienten beim Ruhen und Schlafen unterstützen |
| Berufsbildner/innen      |                                                                   |
| Datum                    | 30.06.2022                                                        |
| Von                      | 07:00                                                             |
| Bis                      | 16:00                                                             |
| Konkrete Situation kommu | 29.06.2022                                                        |
| Ort                      | Betrieb                                                           |
| Bemerkung                |                                                                   |
| Note (ungerundet)        |                                                                   |
| Status                   | in Bearbeitung                                                    |
|                          |                                                                   |

Handlungskompetenzen (im Druck aufführen)

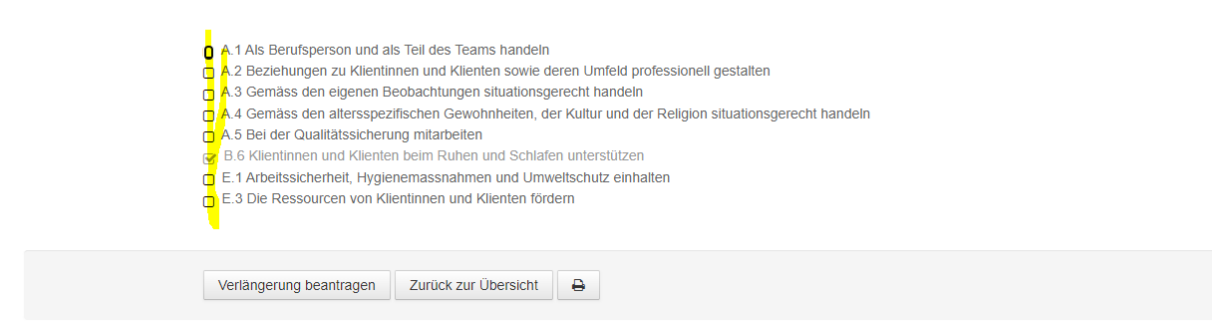

Nach der Planung des Kompetenznachweises, können Sie während der ganzen Zeit in den jeweiligen Prozessschritten vor- und zurückgehen. Falls Sie bereits einen Kompetenznachweis geplant haben, diesen aber verschieben müssen, gehen Sie wieder zurück auf das Planungssymbol:

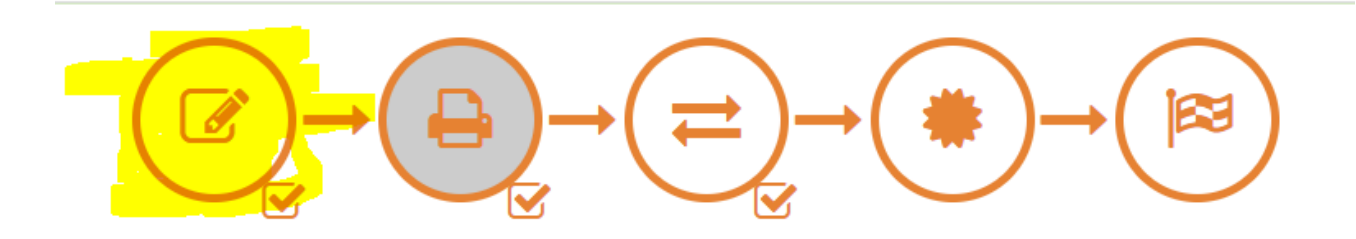

9. Im Anschluss an die Reflexion durch die lernende Person, beurteilen Sie nun den Kompetenznachweis. Dazu klicken Sie auf das Symbol Bewertung und bewerten Sie alle Kriterien. Sie können den Kompetenznachweis nicht abschliessen, wenn die Bewertung nicht vollständig ist:

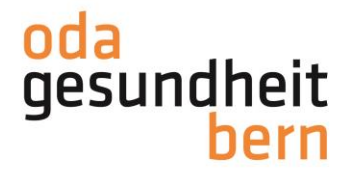

| Startseite<br>Persönliche Links<br>ePak Gesundheit<br>Lemende | $\textcircled{\begin{tabular}{c} \hline \hline \hline \hline \hline \hline \hline \hline \hline \hline \hline \hline \hline \hline \hline \hline \hline \hline \hline$ |                       |               |              |  |  |  |  |  |  |  |
|---------------------------------------------------------------|----------------------------------------------------------------------------------------------------|-----------------------|---------------|--------------|--|--|--|--|--|--|--|
| Bildungsplan<br>Betriebseinstellungen                         | > Reflexion                                                                                                    |                       |               |              |  |  |  |  |  |  |  |
| Betriebsbenutzer<br>PkOrg / IPA                               | Praktischer Teil I: Vor- und Nachbereitung des Auftrages                                                                                                    |                       |               |              |  |  |  |  |  |  |  |
| Abmelden                                                      | 1. Verschaft sich alle notwendigen informationen für die Durchführung des<br>Auftrages                                                                                 | erfüllt               | nicht erfüllt | Beneritangen |  |  |  |  |  |  |  |
|                                                               | 2. Bereitet das gesamte Material vollständig vor                                                                                                    | erfüllt               | nicht erfüllt | Bemerkungen  |  |  |  |  |  |  |  |
|                                                               | 3. Richtet den Arbeitsplatz ergonomisch und dem Ablauf entsprechend ein                                                                                                | e <mark>rfüllt</mark> | nicht erfüllt | Bemerkungen  |  |  |  |  |  |  |  |

10. Sobald Sie die Bewertung vollständig ausgefüllt haben, klicken Sie auf Speichern:

| > Reflexion                                                  |         |               |           |  |  |  |  |  |  |
|--------------------------------------------------------------|---------|---------------|-----------|--|--|--|--|--|--|
| Schriftlicher Teil: Begründung und Reflexion                 |         |               |           |  |  |  |  |  |  |
| 1. Begründet die Durchführung der Tätigkeit fachlich korrekt | erfüllt | nicht erfüllt | dsidasf   |  |  |  |  |  |  |
|                                                              |         |               |           |  |  |  |  |  |  |
| 2 Reflektiert das Vorrahen                                   | orfüllt | nicht erfüllt | //efrlacf |  |  |  |  |  |  |
| 2. Renekuert uds vorgenen                                    | erruin  | ment entite   | 0310831   |  |  |  |  |  |  |
|                                                              |         |               |           |  |  |  |  |  |  |
| 3. Reflektiert das Ergebnis                                  | erfüllt | nicht erfüllt | dsfdasf   |  |  |  |  |  |  |
|                                                              |         |               |           |  |  |  |  |  |  |
| 4 Telde d'année Cellines desus                               |         | -l-b4fill4    | //        |  |  |  |  |  |  |
| 4. Zient adaquate Schlusse daraus                            | ertuiit | nicht erfullt | UsiUdasi  |  |  |  |  |  |  |
|                                                              |         |               |           |  |  |  |  |  |  |
| 5. Verwendet korrekte Fachsprache                            | erfüllt | nicht erfüllt | dsidasf   |  |  |  |  |  |  |
|                                                              |         |               |           |  |  |  |  |  |  |
|                                                              |         |               |           |  |  |  |  |  |  |
| 6. Macht nachvollziehbare und situationsbezogene Aussagen    | erfüllt | nicht erfüllt | dstdast   |  |  |  |  |  |  |
|                                                              |         |               |           |  |  |  |  |  |  |
|                                                              |         | 1             |           |  |  |  |  |  |  |
| Speichern Zurück zur Übersicht                               |         |               |           |  |  |  |  |  |  |

11. Nach dem Speichervorgang drücken Sie auf den Prozessschritt abschliessen. Nach der Überprüfung der gesetzten Note, drücken Sie auf Abschliessen und Signieren

| Startseile<br>Persönliche Links<br>ePak Gesundhet<br>Lernende<br>Bildungsplan<br>Beriobseinstellungen | $( \mathbb{Z} \to ( \mathbb{Z} \to ( \mathbb{Z} \to ( \mathbb{Z} \to \mathbb{Z} \to$ | <b>₽</b> -(( |        |      | ×     |
|----------------------------------------------------------------------------------------------------|----------------------------------------------------------------------------------------------------|--------------|--------|------|-------|
| Betriebsbenutzer                                                                                      | Kriterium                                                                                                    | Gewichtung   | Punkte | Max. | Total |
| PkOrg / IPA                                                                                           | Praktischer Teil I: Vor- und Nachbereitung des Auftrages                                                                                                    | 1            | 2      | 3    | 2     |
| Abmelden                                                                                              | Praktischer Teil II: Durchführung der Situation (Beilage Bewertungsraster)                                                                                                    | 3            | 4      | 5    | 12    |
|                                                                                                    | Schriftlicher Teil: Begründung und Reflexion                                                                                                    | 2            | 6      | 6    | 12    |
|                                                                                                    | Punkte Total                                                                                                    |              |        | 30   | 26    |
|                                                                                                    | Note (ungerundet)                                                                                                    |              |        |      | 5.33  |
|                                                                                                    | Schlussnote                                                                                                    |              |        |      | 5.50  |
|                                                                                                    | Abschliessen und Signieren Fördermassnahmen Zurück zur Übersicht 🖨                                                                                                    |              |        |      |       |

Die lernende Person erhält nun eine E-Mail mit der Aufforderung, den Kompetenznachweis zu signieren. Die Signatur muss nicht überprüft werden!